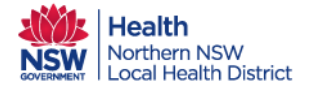

Orion Shared Care Tool Quick Reference Guide

## Reviewing Recent Patient Record Activity

When an addition has been made to a patient record in the Orion SCT, a notification is sent via email to Care Team Members. This guide provides a quick method for checking what that activity is.

|                | 1. Click li<br>http                                       | nk from you<br>os://orion.nn                                                                      | r email notification to log<br>swlhd.health.nsw.gov.au | in into                            |                        |
|----------------|-----------------------------------------------------------|---------------------------------------------------------------------------------------------------|--------------------------------------------------------|------------------------------------|------------------------|
|                | Orion Shared Care                                         | Tool <orior< th=""><th>@ncahs.health.nsw.gov.a</th><th>u&gt; @NNSWLHD</th><th>-CDM-</th></orior<> | @ncahs.health.nsw.gov.a                                | u> @NNSWLHD                        | -CDM-                  |
|                | Event Note Upda                                           | ted in Share                                                                                      | d Care Portal                                          |                                    |                        |
| Action It      | ems                                                       |                                                                                                   |                                                        |                                    |                        |
| Dear NN        | SWLHD-CDM-Richmo                                          | ond (NNSWLH                                                                                       | D.CD M.Richmond),                                      |                                    |                        |
| New act        | tivity in Shared Care P                                   | ortal has beer                                                                                    | n recorded for patient with                            | IHI 8 <b>000000000</b>             |                        |
| Activity       | : An update to an Ever                                    | nt Note for thi                                                                                   | s patient has been shared b                            | by damentalities and               |                        |
| For LHD        | staff, please login to                                    | Shared Care P                                                                                     | ortal with your individual lo                          | gin, search for this I             | HI an                  |
| To unsu        | bscribe, please chang                                     | e your subscri                                                                                    | ptions within Orion Health                             | Portal, by opening th              | ne No                  |
| Link to S      | Shared Care Portal: ht                                    | tps://orion.nr                                                                                    | swihd.health.nsw.gov.au/                               |                                    |                        |
|                |                                                           |                                                                                                   |                                                        |                                    |                        |
|                |                                                           | *                                                                                                 | ▲ 16 Ane Gene                                          | ral Practitioner 🔻                 | LOGOUT                 |
| 3<br>re<br>n   | . Received Message<br>ecent messages to y<br>umbered.     | es will open ir<br><b>701 or patier</b>                                                           | n a separate window out<br>It activity. Unread messag  | lining the most<br>ges will be     |                        |
| 🥭 Re           | ceived Messages - one.gp - Intern                         | et Explorer                                                                                       |                                                        | - 0                                | ×                      |
| Show<br>Filter | <b>ring 1 18 of 18</b><br>· _ <b>!</b> _ ⊠ _ User message | Jump<br>es 🗌 System mes                                                                           | o to page 1 Go<br>sages Reset                          | Browse << >                        | >><br>earch            |
| Rece           | eived Messages                                            |                                                                                                   |                                                        |                                    | ^                      |
|                | <ul> <li>From</li> <li>Portal Administrator</li> </ul>    | Subject<br>Update to<br>Planned<br>Appointment<br>information in                                  | ID<br>8003605491200730 ELROY, Dexter                   | Event Received<br>02-Aug-2018 09:5 | 0                      |
|                | 🧳 🗌 Portal Administrator                                  | Portal<br>Event Note<br>Updated in<br>Shared Care<br>Portal                                       | 8003605491200730 ELROY, Dexter                         | 02-Aug-2018 09:5                   | 0                      |
|                | Portal Administrator                                      | Assessment<br>Updated in<br>Shared Care                                                           | 8003605491200730 ELROY, Dexter                         | 27-Jul-2018 10:36                  | 5                      |
|                | 🧳 📋 Portal Administrator                                  | Portal<br>Care Plan /<br>Review Care Plan                                                         | 8003605491200730 ELROY, Dexter                         | 27-Jul-2018 10:35                  | 5                      |
| te Created 13  | 3/08/18                                                   | Version not c                                                                                     | Consent QRG v1.0                                       | d                                  | Health<br>Northern NSW |